## 教务管理系统本科生个人信息核对及补录图解

第一步: 点学籍信息-修改

| A 4 HA 16 # #               | 2.612 40 A # 5.6          | A THE AT                                       |            |         |             |               | 首页 | 退出   我的信息     | 修改密码     | 教学运行公告    |
|-----------------------------|---------------------------|------------------------------------------------|------------|---------|-------------|---------------|----|---------------|----------|-----------|
| QUANZHOU NORMAL C           | HIVERSITY Integrated Educ | <del>方自理</del> が坈<br>ational Administration Sy |            |         |             |               |    | <b>25</b> 57! |          | ,欢迎登录 150 |
| -                           | 1                         | 全部 : 学籍子系统 : 4                                 | 攻学运行子系统 考试 | 子系统 质量监 | 控子系统 教师空    | 间 : 学生空间 : 公共 | 信息 |               |          |           |
| 2021年03月29日 周一<br>2023春 第5間 | 校区                        | 东海校区                                           |            |         | 字籍表号        |               |    |               |          |           |
| 教学计划管理                      | 是否有学籍<br>学生当前状态           | 是                                              |            |         | 是否在校        | 是             |    |               |          |           |
| 学分互认                        | 银行卡号                      |                                                |            |         | 一卡通号        |               |    |               |          |           |
| 爆考管理                        | 学习形式                      | 普通全日制                                          |            |         | 学习方式        | 普通全日制         |    |               |          |           |
|                             | 毕业类型                      | 未毕业                                            |            |         | 毕业去向        | 未知            |    |               |          |           |
| 课程查询                        | 毕业证书编号                    |                                                |            |         | 毕业日期        | 2024-06-30    |    |               |          |           |
| 综合审查结果                      | 未毕业原因                     | 无                                              |            |         | 学位状态        | 未处理           |    |               |          |           |
| 約官查泡                        | 学位                        | 未知                                             |            |         | 学位证书伟品。     | -             |    |               |          |           |
|                             | 字位日期                      |                                                |            |         | 未获字位原因      | 尤             |    |               |          |           |
| • 开始情景                      | 电子即相                      |                                                |            |         | 移动电话        |               |    |               |          |           |
| 本学期课表                       | 944 FE 20 10 10           |                                                |            |         | 964-98 m 40 |               |    |               |          |           |
| 学生选课                        | 联系电话                      |                                                | 邮政编算》 🛔    | 350500  | 通讯地         | SaE           |    |               |          |           |
| <b>开始开来</b> 把力              | 参加工作时间                    |                                                | 职称         | 未知      | 工作单         | 社位            |    |               |          |           |
| 里形里方顶石                      | 工作单位电话                    |                                                | 工作单位邮政编码   |         | 工作库         | 1位地址          |    |               |          |           |
| 学生考试安排                      | 家庭电话                      |                                                | 家庭邮政编码     | 350500  | 家庭住         | 自由上           |    |               |          |           |
| 个人成绩查询                      |                           |                                                |            |         |             |               |    |               |          |           |
| 2型 (土 2巻 <del>2</del> 月     | 备注                        |                                                |            |         |             |               |    |               |          |           |
| IT III IK TE                |                           |                                                |            |         |             |               |    |               |          |           |
| 教学评价                        |                           |                                                |            |         | 惨改          |               |    |               |          |           |
| 動物信用無調                      |                           |                                                |            |         |             |               |    |               | b » •. m | 15 ¥ 6    |

第二步: 姓名拼音、英文名、政治面貌(选填入党或入团时间)

|   |       | -   | 修改学籍信息 - |            |   |
|---|-------|-----|----------|------------|---|
|   | 学籍信息  |     |          |            |   |
|   | 学号    |     | 曾用名      |            | _ |
|   | 姓名    |     | 姓名拼音     | 100 H      |   |
| П | 英文名   |     | 性别       | 男无         |   |
| 5 | 出生日期  |     | 出生地      | 82         |   |
|   | 国籍    | 中国  | 籍贯       | 凯里市 H      | / |
|   | 港澳台侨外 | 无 • | 信仰宗教     | 无          |   |
|   | 证件类型  | 身份证 | 证件号码     |            | - |
| _ | 民族    | 苗族  | 政治面貌     | 群众 ・ 人 学照片 |   |
|   | 入党时间  |     | 入团时间     |            |   |
| 5 | 婚姻状况  | 未婚  | 文化程度     | 大学本科       |   |
|   | 外语语种  | 日语  | 外语水平     |            |   |
|   | 健康状况  |     | 是否本市户籍   |            |   |
|   | 培养方式  | 统招  | 授课类型     | 未知         |   |

第三步:籍贯,填写到县(市)即可,如:福建省龙岩市

|           |            | - 修改学籍信息 -  |                |     |
|-----------|------------|-------------|----------------|-----|
| 学号        |            | 普用名         |                |     |
| 姓名        |            | 姓名拼音        |                |     |
| 英文名       |            | 住別          | <b>女</b>       |     |
| 出生日期      | 2003-09-15 | 出生地         |                |     |
| 国籍        | 中国         | 籍贯          | 福建省龙岩市         |     |
| 证件类型      | 身份证        | 证件号码        | 填写籍贯,具体到县(市)即可 |     |
| 民族        | 汉族         | 政治面貌        | 共青団员 ・         |     |
| 是否本市户籍    |            |             |                | 入字照 |
| NRNR44-YD | ±-0        | ++ 10 42 MP | ++++           |     |
|           |            |             |                |     |
|           |            |             |                |     |
|           |            |             |                |     |
|           |            |             |                |     |
|           |            |             |                |     |
|           |            |             |                |     |
|           |            |             |                |     |
|           |            |             |                |     |
|           |            |             |                |     |
|           |            |             |                |     |

## 第四步: 有方框的均可填写或修改

| 电子邮箱    | 移动电话     |        |                            |
|---------|----------|--------|----------------------------|
| QQ      | 微信       | 虚型     | 未知血型 ▼                     |
| 联系电话    | 邮政编码     | 通讯地址   | a line many line line line |
| 参加工作时间。 | 职称       | 工作单位   |                            |
| 工作单位电话  | 工作单位部政编码 | 工作单位地址 |                            |
| 家庭电话    | 家庭邮政编码   | 家庭住址   |                            |

|                  |         | 学位状态         | 未处理       |
|------------------|---------|--------------|-----------|
|                  | -       | 4业证书辅考"中国    |           |
|                  | R       | R获学位原因       |           |
|                  | 保存 个人简历 | 家庭情况 申请修改 『  | 申请偿改记录 关闭 |
| 项 # <del>*</del> |         | 像十小校制大50023中 | یں۔<br>+: |

## 第五步:如高考总分有误,按下图申请修改

| 电子邮箱    |                      |          | 移5     | 的电话    |  |
|---------|----------------------|----------|--------|--------|--|
| 粮车起始站   |                      |          | 栗羊     | - 终点站  |  |
| 关系电话    |                      | 邮政编码     | 364400 | 通讯地址   |  |
| 16加工作时间 |                      | 职称       | 未知     | 工作单位   |  |
| L作单位电话  |                      | 工作单位邮政编码 |        | 工作单位地址 |  |
| 家庭电话    |                      | 家庭邮算。    | 964400 | 家庭住住   |  |
| 8 E     |                      |          |        |        |  |
|         |                      |          |        |        |  |
|         | in the second second |          | 1      |        |  |

|        |                                               | - 学籍信息申请修改 -                   |      |  |
|--------|-----------------------------------------------|--------------------------------|------|--|
| 申请修改项目 | ×milijn — n                                   |                                | 間性質性 |  |
| 高をち分   | 663                                           |                                |      |  |
|        | na marana ang ang ang ang ang ang ang ang ang | 「我生生生生」「「大大」」<br>「我生生生生」「「大大」」 |      |  |

第六步:填写监护人信息,监护人职业和职务的填写字数不 超过8个字符。

| 账牛起妇妇                                                                                                    |                                        |                                       | 洲牛驼                         | 1223                                                                     |                                 |       |
|----------------------------------------------------------------------------------------------------|----------------------------------------|---------------------------------------|-----------------------------|--------------------------------------------------------------------------|---------------------------------|-------|
| 联系电话                                                                                                    |                                        | 邮政编码                                  | 350500                      | 通讯地址                                                                     |                                 |       |
| 参加工作时间                                                                                                    |                                        | 职称                                    | 未知                          | 工作单位                                                                     |                                 |       |
| 工作单位电话                                                                                                    |                                        | 工作单位邮政编码                              |                             | 工作单位地址                                                                   |                                 |       |
| 家庭电话                                                                                                    |                                        | 家庭邮政编码                                | 350500                      | 家庭住址                                                                     |                                 |       |
| \$;+                                                                                                    | 1                                      |                                       |                             |                                                                          |                                 |       |
|                                                                                                    |                                        |                                       |                             |                                                                          |                                 |       |
| 说明: • 为必填                                                                                                    | 项。 #为可申请修改项。                           |                                       |                             |                                                                          |                                 |       |
| 说明: * 为必填                                                                                                    | 项。 #为可申请修改项。                           |                                       | - 家庭情                       | i況 -                                                                     |                                 |       |
| 说明: • 为必填<br>姓名 与本,                                                                                                    | 项。 #为可申请修改项。<br>人关系 政治面貌               | 职业职务                                  | - 家庭情<br>工作单位               | 7 <b>况</b> -<br>联系电话 证件类                                                 | 型 证件理 有连                        | 监护人序号 |
| 说明: *为必填       姓名       5       5       5       5       5       5       5       5       5       5       5       5       5       5       5       5       5       5       5       5       5       5       5       5       5       5       5       5       5       5       5       5       5       5       5       5       5       5       5       5       5       5       5       5       5       5       5       5       5       5       5       5       5       5       5       5       5       5       5       5       5       5       5       5       5       5   < | 项。 #为可申请修改项。<br>人关系 政治面貌<br>与本人关系 政治面貌 | 职业         职务           职业         职务 | - 家庭情<br>工作单位<br>工作单位       | -                                                                        | 型 证件是 音注 音注 证件表 证件表             | 监护人序号 |
| <ul> <li>         みの頃         ・ カの頃         <ul> <li></li></ul></li></ul>                                                                                                    | 项。#为可申请修改项。<br>人关系 政治面貌<br>与本人关系 政治面貌  | 职业         职务           职业         职务 | - 家庭情<br>工作单位<br>工作单位       | <ul> <li>スー</li> <li>         聚系电话         <ul> <li></li></ul></li></ul> | 2型<br>                          | 当中人序号 |
| 说明: •为必续<br>姓名 与本,<br>                                                                                                    | 项。 #为可申请修改项。<br>人关系 政治面貌<br>与本人关系 政治面貌 | 职业 取务     取业 取务     取业 取务     工       | - 家庭情<br>工作单位<br>工作单位<br>流加 | 祝 -<br>联系电话     正件会     联系电话     正体会     成    弃                          | 型<br>证件类型<br>译为型<br>「未知<br>▼) # | 监护人序号 |